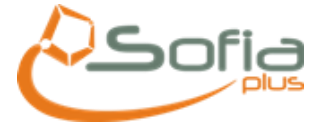

#### **1. OBJETIVO**

Presentar a los usuarios del SENA un instructivo detallado que les permita cambiar la configuración del servidor proxy de los diferentes navegadores que utilizan para el acceso a las aplicaciones internas y a Internet.

## 2. INTERNET EXPLORER

A continuación se detalla el procedimiento para hacer el cambio de configuración del servidor Proxy para el navegador Internet Explorer 6.0/7.0 de Microsoft. Luego de estar en el navegador:

- 1. Seleccionar en el menú Herramientas
- 2. Opciones de Internet la pestaña Conexiones.

| 🖉 SOFIA Plus - Windows Internet Explorer                                                                                                    |                                                                                                    | - 0 <b>X</b>    |
|----------------------------------------------------------------------------------------------------|----------------------------------------------------------------------------------------------------|-----------------|
| Image: Second Second Se | 🕶 🗟 🍫 🗙 🖸 Bing                                                                                                    | • م             |
| 🥨 🔍 🔻 Buscar en la Web 🛛 🕹 Buscar 🖗 📓 El Mundo 🔻 🚳 as.com 👻 YouTube 💽 Facebook 🔻 🛐 Juegos 🔻 💽 Expansión 🛪                                                                                                    | 🕶 🔤 ABC 🕶 🔜 El tiempo 💟 Correo 🕶                                                                                                    | 🔍 Opciones 🔻    |
| 👷 Favoritos 🙀 🍘 Sítios sugeridos 🔻 🔊 Galería de Web Slice 👻                                                                                                    |                                                                                                    |                 |
| SOFIA Plus                                                                                                    | 🛉 🔻 🔝 🝷 🖃 🜩 🔻 Página 🔻 Seguridad 👻 Herr                                                                                                    | ramientas 🔻 🔞 🔻 |
| SERVICIO NACIONAL<br>DE APRENDIZAJE                                                                                                    | Colognosticar problemas de conexión Volver a abrir última sesión de Exploració Sloqueador de elementos emergentes Administrar complementos Vista de compatibilidad Conformatibilidad | in              |
| ¿Qué quiere estudiar?<br>Ejemplo: Cocina, Contabilidad                                                                                                    | Contiguración de Vista de compatibilida<br>Pantalia completa<br>Barras de herramientas<br>Barras de lexplorador<br>Cédi de Herramientas de desarrollo                                | 6 F11           |
| ¿En dónde? TODO EL PAIS •<br>Buscar                                                                                                    | Núme     Sitios sugeridos       Contra     Enviar a OneNote<br>Consola de Sun Java        Opciones de Internet                                                                       |                 |
| Búsqueda avanzada                                                                                                    | ¿Aún no está registrado<br>Regístrese                                                                                                    | 0?              |

3. En la parte inferior derecha de la ventana se debe hacer clic sobre el botón Configuración de LAN.

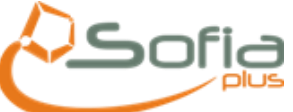

| ones de Internet                                                                                    |                                                                                                 | 5 LOU - 25 |
|----------------------------------------------------------------------------------------------------|-------------------------------------------------------------------------------------------------|------------|
| General Seguridad Privacidad Contenido                                                              | ▼ 🖄 😽 🗙 🖸 Bing                                                                                  | م          |
| Conexiones Programas Opciones avanzadas                                                             | ndo 💌 🏽 as.com 👻 YouTube 💽 Facebook 🛪 🛐 Juegos 🖲 Expansión 🕶 📾 ABC 🛪 🧮 El tiempo 🖉 Correo 🛪 🔍 🔍 | Opciones   |
| Haga dic en Configurar para establecer Configurar una conexión a Internet.                          | 🏠 🔻 🗔 👻 📑 🖶 Pågina 🔻 Seguridad 🛩 Herramier                                                      | ntas 👻 🔞 💌 |
| Configuración de acceso telefónico y de redes privadas virtuales                                    |                                                                                                 |            |
| Agregar <u>U</u> PN                                                                                 |                                                                                                 |            |
| Haga dic en Configuración si necesita configurar Configuración un servidor proxy para una conexión. |                                                                                                 |            |
| No marcar nunca una conexión                                                                        |                                                                                                 |            |
| Marcar cuando no haya ninguna conexión de red                                                       | : Listad astá ragistrado?                                                                       |            |
| Predeterminada: Ninguna Predeterminar                                                               | ¿Osteu esta registrado:                                                                         |            |
|                                                                                                    | Tipo de identificación                                                                          |            |
| Lonnguración de la red de area local (LAN)                                                          | Cédula de Ciudadania                                                                            | <b>_</b>   |
| consideración de careso telefónico. Elija                                                           | Número de identificación:                                                                       |            |
| acceso telefónico.                                                                                  |                                                                                                 |            |
|                                                                                                    | ▼ Contraseña:                                                                                   |            |
|                                                                                                    | Ingresar Limpiar                                                                                |            |
|                                                                                                    | Uscar / Olvidó su clave? Haga clic aguí                                                         |            |
| Aceptar Cancelar Aplicar                                                                            |                                                                                                 |            |
| Búsc                                                                                                | ueda avanzada                                                                                   |            |
|                                                                                                    |                                                                                                 |            |
|                                                                                                    |                                                                                                 |            |
| SOFIA Plus                                                                                          | ¿Aún no está registrado?                                                                        |            |
|                                                                                                    |                                                                                                 |            |
|                                                                                                    | Regístrese                                                                                      |            |
|                                                                                                    |                                                                                                 |            |

4. En la sección Servidor Proxy se debe marcar la opción Utilizar servidor Proxy Para su LAN, dejar en el campo la dirección que actualmente aparece en su PC Igualmente en el campo Puerto dejar el actual, como aparece en la siguiente ilustración:

| Opciones de Internet 2 X                                                                                                    | Contract or proceeds from the on-participal fills and they    |                                                                                                    |                   |
|----------------------------------------------------------------------------------------------------|---------------------------------------------------------------|----------------------------------------------------------------------------------------------------|-------------------|
| Configuración de la red de área local (LAN)                                                                                                    |                                                               | 🗕 🗟 🍫 🗙 🔁 Bing                                                                                                    | ρ.                |
| Configuración automática                                                                                                    | ndo 🕶 🙉 as.com 💌 🚟 YouTube 📑 Facebook 👻 📆 Juegos 👻 💽 Expansić | ón 🕶 🔤 ABC 🕶 🔜 El tiempo  Correo 🕶                                                                                                    | 🔍 Opciones 🔻      |
| La configuración automática puede invalidar a la manual. Para evitar                                                                                                    |                                                               |                                                                                                    |                   |
| Detectar la configuración automáticamente                                                                                                    |                                                               | 🛅 🔻 🔝 👻 🚍 🗮 👻 Página 👻 Seguridad 👻 He                                                                                                    | erramientas 🕶 🔞 🕶 |
| Usar scripts de configuración automática                                                                                                    |                                                               |                                                                                                    |                   |
| Dirección                                                                                                    |                                                               |                                                                                                    |                   |
| Servidor proxy                                                                                                    |                                                               |                                                                                                    |                   |
| Usar un servidor proxy para la LAN (esta configuración no se aplicará a conexiones de acceso telefónico ni VPN).                                                                                                    |                                                               |                                                                                                    |                   |
| Dirección: Puerto: 80 Opciones avanzadas                                                                                                    |                                                               |                                                                                                    |                   |
| No usar servidor proxy para direcciones locales                                                                                                    |                                                               |                                                                                                    |                   |
| Aceptar Cancelar<br>Configuración de la red de área local (LAN)<br>La configuración de LAN no se aplica a las<br>consixones de acceso telefónico. Elja<br>Configuración de LAN<br>Configuración de LAN<br>Configuración de LAN<br>Configuración de LAN<br>Aceptar Cancelar Aplicar<br>BUSC | <b>USCAL</b><br>Ueda avanzada                                 | ¿Usted está registrado? Tipo de identificación Cédula de Ciudadanía Número de identificación Contraseña: Ingresar Limplar ¿Olvidó su clave? Haga clic aquí | 2                 |
| SOFIA Plus                                                                                                    |                                                               | ¿Aún no está registrac                                                                                                    | lo?               |
|                                                                                                    |                                                               | Registrese                                                                                                    |                   |

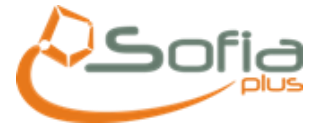

5. Hacer clic en Opciones avanzadas

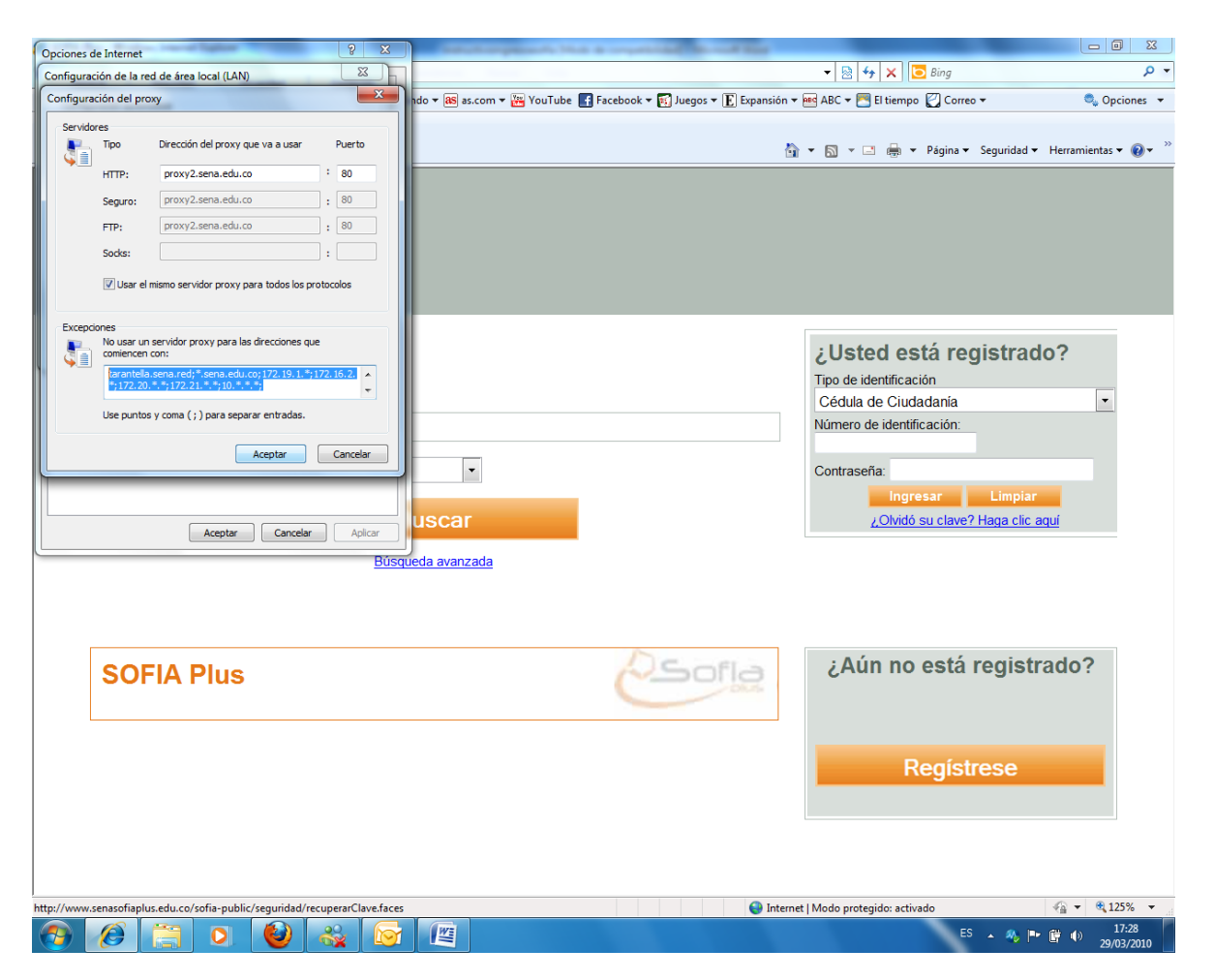

En la casilla HTTP dejar las direcciones que tienen configuradas en el navegador y debe adicionar la que siguiente que se encuentra en color amarillo:

tarantella.sena.red;\*.sena.edu.co;172.19.1.\*;172.16.2.\*;172.20.\*.\*;172.21.\*.\*; 10.\*.\*.\*;sofiaplus.edu.co;auth.senasofiaplus.edu.co

- 6. Pulsar el botón Aceptar.
- 7. Volver a pulsar el botón Aceptar.

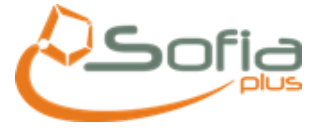

### AGREGAR EN SITIOS DE CONFIANZA

# HAY QUE DESHABILITAR REQUERIR COMPROBACION DEL SERVIDOR (HTTPS ) PARA TODOS LOS SITIOS DE ESTA ZONA, INCLUIR LA SIGUIENTES EXCEPCIONES

### HTTP://AUTH.SENASOFIAPLUS.EDU.CO

## HTTP://SENASOFIAPLUS.EDU.CO

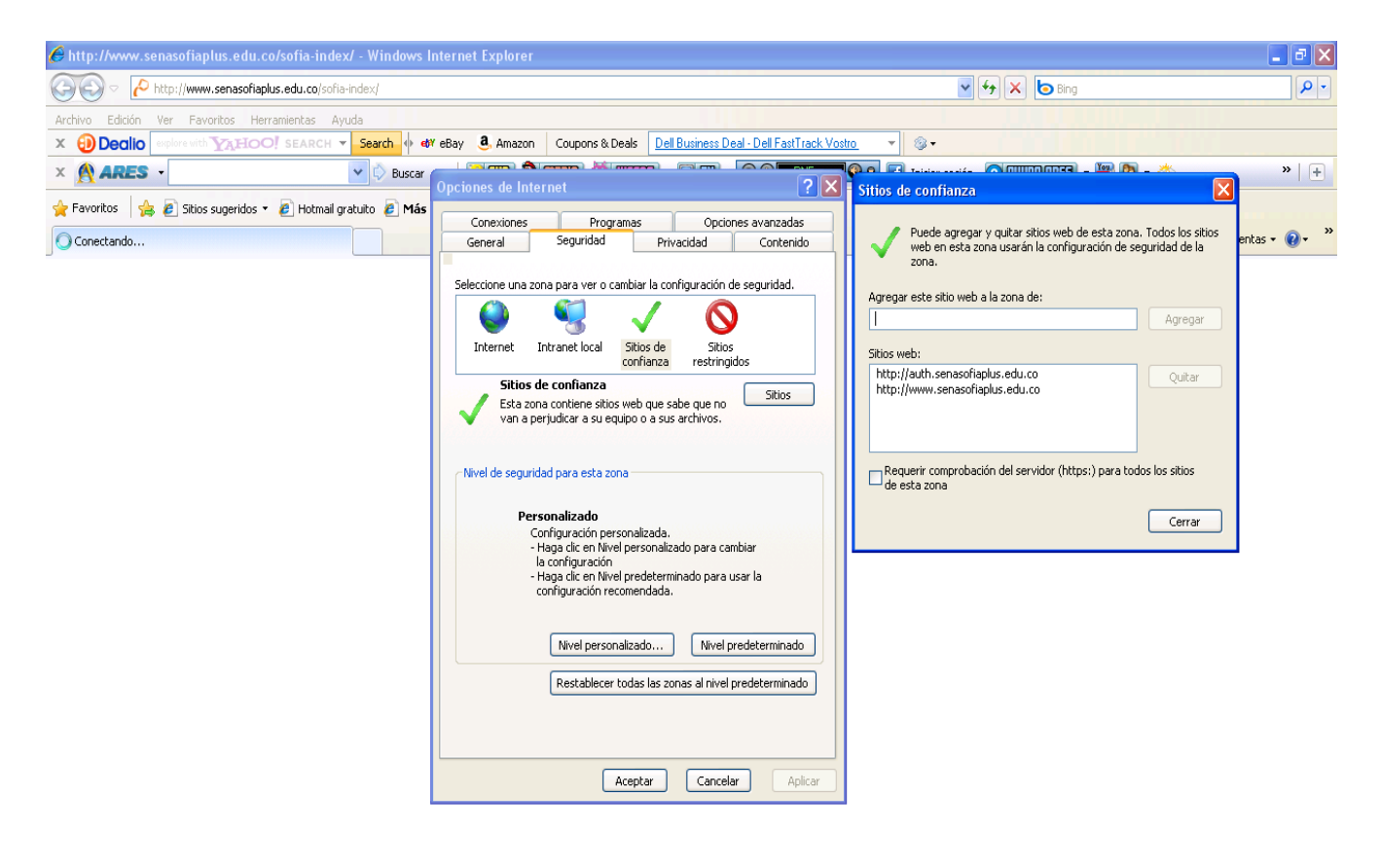

|          |             |                     |                        |                         |                     |                           | 🖓 🗸 🔍 100% 🔻               |
|----------|-------------|---------------------|------------------------|-------------------------|---------------------|---------------------------|----------------------------|
| 🛃 Inicio | 🦻 🏉 🖉 🔌 👘 👋 | 😡 Bandeja de entrad | 🛛 🖂 RV: Cambiar fechas | 🛛 🖂 Fwd: RV: error ingr | E http://www.senaso | Búsqueda en el escritorio | 🔎 ЕБ 🔇 🗷 🖂 📶 💊 🍇 🍄 🛃 10:30 |